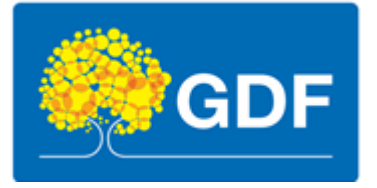

# Manual de Preenchimento do Monitoramento SAG no SESPlan

Elaboração

Aliny Cristina Silva Pereira Bruno Inácio de Oliveira Paula Camila Freitas de Araújo Gabriel da Silva Rico Torres Gabriela Said de Lavor Marcelo Bangoim Marreiros Lima **Revisão** Aliny Cristina Silva Pereira

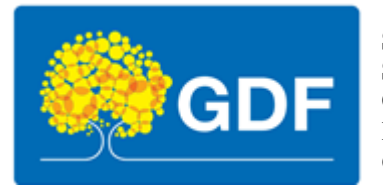

### Sumário

| 1. | Sistema de Acompanhamento Governamental – SAG                                    | 3  |
|----|----------------------------------------------------------------------------------|----|
| 2. | Sistema Estratégico de Planejamento (SESPlan)                                    | 4  |
| 3. | Como solicitar perfil de acesso ao Sistema Estratégico de Planejamento (SESPlan) | 5  |
| 4. | Como acessar a área de monitoramento no SESPlan                                  | 6  |
| 5. | Como realizar o monitoramento no SESPlan                                         | 10 |
| 6. | Calendário de Preenchimento SESPlan 2024                                         | 16 |

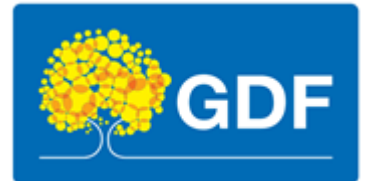

### 1. Sistema de Acompanhamento Governamental - SAG

Em conformidade com o disposto na Lei de Diretrizes Orçamentárias – LDO e na Lei Orçamentária Anual – LOA, os Programas e Ações Orçamentárias previstos no PPA desdobram-se em subtítulos na Lei Orçamentária Anual e alterações, os quais devem ser monitorados e acompanhados ao longo do exercício.

O acompanhamento da execução física e financeira das ações de Governo visa, dentre outros fatores, refletir a atuação da unidade, auxiliar no processo de avaliação da eficiência e eficácia da gestão, contribuir para a transparência da aplicação dos recursos públicos e permitir o conhecimento do conjunto de ações de governo em seus aspectos quantitativos, qualitativos, espacial e temporal.

Nesse sentido, é um importante instrumento de planejamento que possibilita aos gestores demonstrar aos órgãos de controle, às demais unidades do Governo e à sociedade, os resultados alcançados. O acompanhamento auxilia, ainda, na identificação ao final do exercício, do alcance dos objetivos dos programas e cumprimento de metas previstas no PPA e na LOA.

O acompanhamento é realizado por meio do Sistema de Acompanhamento Governamental – SAG, um sistema informatizado implantado no Distrito Federal por meio do Decreto nº 18.075/1997, instituído para dar cumprimento à disposição prevista no Art. 153, inciso III, da Lei Orgânica do Distrito Federal. O SAG é disciplinado atualmente pelo Decreto nº 39.118, de 13/06/2018, visando automatizar as rotinas e procedimentos do processo de acompanhamento físico-financeiro do Orçamento do Distrito Federal.

O sistema é disponibilizado às Unidades Orçamentárias após a publicação da Lei Orçamentária Anual, para que os Agentes de Planejamento procedam ao cadastramento das etapas que serão realizadas durante o exercício e atualizem, bimestralmente, as informações referentes à execução física.

Integram o SAG os órgãos e entidades da administração direta e indireta do Distrito Federal.

As informações inseridas no sistema têm caráter oficial e são divulgadas no site da Secretaria de Economia para atendimento a determinações legais (Lei Orgânica do DF, Decreto nº 39.118, de 13/06/2018, e demais legislações vigentes).

**Fonte:** SEEC-DF. Desempenho Físico-Financeiro das Ações Governamentais - Instruções para cadastramento e acompanhamento de etapas no Sistema de Acompanhamento Governamental – SAG. Brasília – DF, 2024.

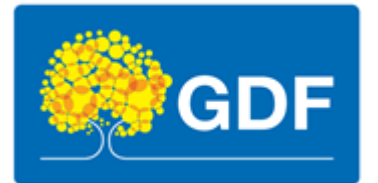

## 2. Sistema Estratégico de Planejamento (SESPlan)

O SESPlan é um sistema voltado para o planejamento e programação em saúde no DF. Ele consolida informações e resultados para apoiar a tomada de decisão dos gestores, qualificando-se como um sistema institucional para o monitoramento da execução das ações estratégicas com o intuito de integrar os instrumentos de planejamento pactuados.

O sistema permite a aproximação do planejamento ao orçamento com diretrizes na execução, monitoramento e avaliação contínua dos serviços de saúde na SES-DF. Trata-se de um modelo integrado para a gestão dos instrumentos de planejamento com o objetivo de auxiliar os profissionais e gestores na análise da situação do seu desempenho, visando uma gestão para resultados.

**Fonte:** DIPLAN/COPLAN/SUPLANS/SES. Manual de Planejamento, Orçamento, Monitoramento e Avaliação da SES-DF. Brasília - DF, 2018.

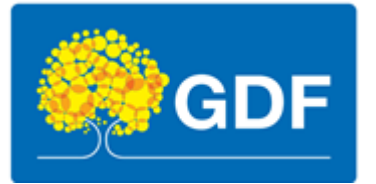

## 3. Como solicitar perfil de acesso ao Sistema Estratégico de Planejamento (SESPlan)

3.1. Inicie um Processo SEI (público) → Inclua o documento → Escolha o Tipo do documento → SESPlan (Formulário);

| Gerar Documento |                                                               |
|-----------------|---------------------------------------------------------------|
|                 | Escolha o Tipo do Documento: 🤤                                |
|                 | sespl                                                         |
|                 | Formulário de Acesso ao<br><mark>SESPl</mark> an (Formulário) |
|                 |                                                               |

| Gerar Formulário                                                               |                 |
|--------------------------------------------------------------------------------|-----------------|
|                                                                                | Confirmar Dados |
| Formulário de Acesso ao SESPlan                                                |                 |
| Nome Completo:                                                                 |                 |
|                                                                                |                 |
| Matricula:                                                                     |                 |
| Login de acesso à rede (Windows):                                              |                 |
| CPF:                                                                           |                 |
| E-mail:                                                                        |                 |
| Telefone - Whatsapp (Com DDD)<br>DDD sem o "zero à esquerda", somente números. |                 |
| Cargo:                                                                         |                 |
| Lotação (Subsecretaria/Coordenação/Diretoria/Gerência):                        |                 |
| Perfi:<br>Gestor<br>Técnico<br>Consulta                                        | Confirmar Dados |

- **3.2.** O perfil a ser selecionado no formulário é o de <u>Técnico;</u>
- **3.3.** Após o preenchimento do Formulário, assine juntamente com a sua chefia imediata e encaminhe à **SES/SUPLANS/CPLAN/DIPLAN** Diretoria de Planejamento e Orçamento;
- **3.4.** Se após o cadastramento pela DIPLAN o usuário identificar problemas para acessar o sistema, poderá entrar em contato pelo ramal 4145 ou buscar atendimento presencialmente na DIPLAN.

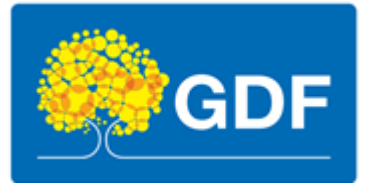

## 4. Como acessar a área de monitoramento no SESPlan

**4.1.** Acesse o link <u>http://sesplan.saude.df.gov.br/sistema/login.php</u> e preencha os campos *Login* e *Senha* (os mesmos usados para acessar os computadores da rede SES-DF), em seguida clique em **Entrar**;

| Para sair da tela | inteira, mova o mouse para o topo da tela ou pressione FII                                                                    |                                                                               |
|-------------------|----------------------------------------------------------------------------------------------------|-------------------------------------------------------------------------------|
|                   | SEES Plan         Sistema Estratégico de Planejamento         Legin:         Digite seu usuário da Rede 555/07         Senha: | "O que não pode ser medido, não pode ser<br>gerenciado."<br>W. Edwards Deming |
|                   |                                                                                                    |                                                                               |
|                   |                                                                                                    |                                                                               |

4.2. No campo Ano/Competência, conferir se está assinalado a opção 2024;

| SES Plan | Administrador + | Monitoramento <del>-</del> | Gestão de Pendências | Ciclo Planejamento | Relatórios <del>-</del> | Saiba + + |      | ۸                | Ano/Competência 2024 * Gabriel da Silva Rico Torres Sair<br>Unidades de Vinculação SUPLANS/DIPLAN/GEPLOS * |
|----------|-----------------|----------------------------|----------------------|--------------------|-------------------------|-----------|------|------------------|----------------------------------------------------------------------------------------------------|
|          |                 |                            |                      | Secretaria d       | e Estado                | de Saúd   | e do | Distrito Federal |                                                                                                    |

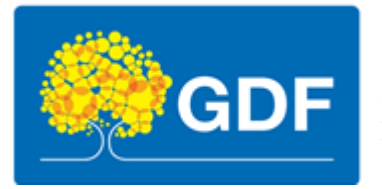

#### 4.3. Clique em Monitoramento e selecione SAG;

| Administrador -                     | Monitoramento - Gestão de                                                       | Pendências Ciclo Planejamento | Relatórios + 🔹 Saiba + + 🐱 | ۵                               | Ano/Competência 2024 - Gabriel da Silva Rico Torr<br>Unidades de Vinculação SUPLANS/DIPLAN/GEPLOS | es Sair |
|-------------------------------------|---------------------------------------------------------------------------------|-------------------------------|----------------------------|---------------------------------|---------------------------------------------------------------------------------------------------|---------|
| ⚠ Minhas pendências (Análise SAG/PA | Filtro por Objetivo Estratégico<br>Pesquisa Avançada<br>Indicador<br>PAS<br>SAG | Secretaria de                 | Estado de Saúde c          | o Distrito Federal              | igens                                                                                             |         |
|                                     | Execução Orçamentária<br>Plano Executivo                                        | ÊNCIAS RELATADAS.             |                            |                                 | NÃO EXISTEM NOVAS MENSAGENS.                                                                      | 11      |
|                                     |                                                                                 |                               | SUPLANS                    |                                 | Setor Responsável<br>Todos                                                                        | ~       |
| Situação Indio                      | adores                                                                          |                               |                            | Situação Etap<br>apa(s) SAG: (E | a SAG                                                                                             |         |
| Indicador                           |                                                                                 | Mês Status Resultado          | Meta Etopo d               | e Trabalho                      | Bimestre Status Meta Resultado                                                                    |         |
|                                     |                                                                                 |                               |                            |                                 |                                                                                                   |         |

4.4. Clique em Listagem;

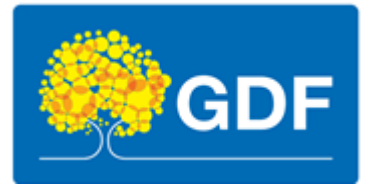

| SES Plan           | Administrador - Monito | oramento - Gestão de Pendências | Ciclo Planejamento Relatórios - | Saiba ++ 🛛 💆 | ۵                  | Ano/Competência 2024 • Gabriel da Silva Rico Torres Sair<br>Unidades de Vinculação SUPLANS/DIPLAN/GEPLOS • |
|--------------------|------------------------|---------------------------------|---------------------------------|--------------|--------------------|----------------------------------------------------------------------------------------------------|
|                    |                        |                                 | Secretaria de Estado            | de Saúde d   | o Distrito Federal |                                                                                                    |
|                    |                        |                                 |                                 |              |                    |                                                                                                    |
| SAG                |                        |                                 |                                 |              |                    |                                                                                                    |
| Q Monitoramento    |                        |                                 |                                 |              |                    |                                                                                                    |
| Q Período de Atual | Ização                 |                                 |                                 |              |                    |                                                                                                    |
|                    |                        |                                 |                                 |              |                    |                                                                                                    |

**4.5.** O passo seguinte é filtrar a sua busca a partir dos filtros disponíveis, sem esquecer de confirmar a seleção pressionando o botão **Filtrar**;

| SES Plan                                                                                                    | Administrador - Monitoramento -                                                                                                    | Gestão de Pendências Ciclo Planejamer                                                                                                    | nto Relatórios <del>-</del> Saib                                  | a++ 🛛 🛆                                                |                | Ano/Competência 20<br>Unidades de Vinculaç | 324 • Gabriel da Silva Rico Torres Sal<br>30 SUPLANS/DIPLAN/GEPLOS • |
|----------------------------------------------------------------------------------------------------|----------------------------------------------------------------------------------------------------|----------------------------------------------------------------------------------------------------|-------------------------------------------------------------------|--------------------------------------------------------|----------------|--------------------------------------------|----------------------------------------------------------------------|
|                                                                                                    |                                                                                                    | Secretaria                                                                                                    | a de Estado de S                                                  | aúde do Distrito Feder                                 | al             |                                            |                                                                      |
| AG                                                                                                    | 2024 *                                                                                                    |                                                                                                    |                                                                   |                                                        |                |                                            | Inclu                                                                |
| TAPA                                                                                                    |                                                                                                    | ▼ RESPONSAVEL                                                                                                    |                                                                   |                                                        | PROGRAMA DE TR | RABALHO                                    |                                                                      |
| IXO                                                                                                    |                                                                                                    | PERSPECTIVA                                                                                                    | •                                                                 | DIRETRIZ                                               | *              | OBJETIVO                                   |                                                                      |
| IXO 01 - Rec<br>PP02 - PROCESSOS<br>D04 - Reestruturaçã<br>AE<br>0255 - ATENÇÃO<br>10.302.6202.2060.<br>escrição da Etap | des de Atenção à Saúde<br>o e fortalecimento da Atenção Especializ<br>ESPECIALIZADA AMBULATORIAL E HOS<br>0003 - ATENDIMENTO DE URGÊNCIA PRI<br>Da: Realizar atendimento pré-hosp | ada Ambulatorial e Hospitalar assegurando o aci<br>ipitalar :<br>ëHOSPITALAR-SERVIÇO DE ATENDIMENTO MÖ<br>italar à população do Distrito Federal - S | esso e contribuindo com o c<br>vel de urgência-samu/1<br>AMU 192. | uidado integral e continuo.<br>92 SES-DISTRITO FEDERAL |                |                                            |                                                                      |
| tapa SAG                                                                                                    | Produto da Etapa                                                                                                    | Quantidade da Etapa                                                                                                    | Unidade                                                           | Responsável                                            | Empenho        | Status                                     | Ações                                                                |
| 4                                                                                                    | Atendimento Realizado                                                                                                    | 476.835                                                                                                    | Unidade                                                           | CRDF/SAMU/GAPHM                                        | SIM            | Crítico                                    | ~                                                                    |
|                                                                                                    |                                                                                                    |                                                                                                    |                                                                   |                                                        |                |                                            | Excluir                                                              |
| .302.6202.2145.0029<br>≽scrição da Etar                                                                                  | - SERVIÇOS ASSISTENCIAIS COMPLEME                                                                                                    | ENTARES EM SAÚDE - COMPLEMENTAÇÃO PISO                                                                                                    | ENFERMAGEM - SES - DIS                                            | TRITO FEDERAL                                          |                |                                            | Excluir                                                              |
| 302.6202.2145.0029<br>•scrição da Etap<br>:apa SAG                                                                       | - SERVIÇOS ASSISTENCIAIS COMPLEME<br>pa: Realizar repasse referente à co<br>Produto da Etapa                                                                                      | NTARES EM SAÚDE - COMPLEMENTAÇÃO PISO<br>Implementação do piso salarial de enferi<br>Quantidade da Etapa                                             | D ENFERMAGEM - SES - DIS<br>nagem.<br>Unidade                     | TRITO FEDERAL<br>Responsável                           | Empenho        | Status                                     | Exclur                                                               |
| 302.6202.2145.0029<br>scrição da Etap<br>apa SAG                                                                         | SERVIÇOS A SSISTENCIAIS COMPLEME      Da: Realizar repasse referente à co     Produto da Etapa      Procedimento Médico Realizado                                                 | ENTARES EM SAÚDE - COMPLEMENTAÇÃO PISC<br>omplementação do piso salarial de enferi<br>Quantidade da Etapa<br>3                                       | D ENFERMAGEM - SES - DIS<br>magem.<br>Unidade<br>Unidade          | TRITO FEDERAL<br>Responsável<br>SUAG/DACGA/GACGR       | Empenho<br>SIM | Status<br>Normal                           | Erdur<br>Ações                                                       |

4.6. Uma vez localizada a Etapa a ser monitorada, selecionar no campo Ações a opção Análise.

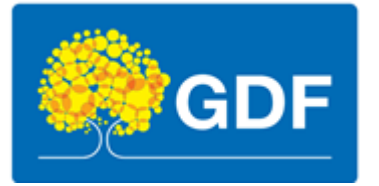

|                                                                                              |                                                                                                    | Secret                                                                                                    | aria de Estado d                                                   | e Saúde do Distrito Fe                                          | deral       |          |                                       |
|----------------------------------------------------------------------------------------------|----------------------------------------------------------------------------------------------------|----------------------------------------------------------------------------------------------------|--------------------------------------------------------------------|-----------------------------------------------------------------|-------------|----------|---------------------------------------|
| SAG                                                                                          | 2024 💌                                                                                                    | • RESPONSÁVI                                                                                                    | 21                                                                 |                                                                 | PROGRAMA DE | TRABALHO | Incluir                               |
| EIXO                                                                                         | v                                                                                                    | PERSPECTIVA                                                                                                    | ¥                                                                  | DIRETRIZ                                                        | v           | OBJETIVO | · · · · · · · · · · · · · · · · · · · |
| Q Filtrar                                                                                    | Limpar Filtros                                                                                                    |                                                                                                    |                                                                    |                                                                 |             |          |                                       |
| PP02 - PROCESS<br>D04 - Reestrutur<br>AE<br>0255 - ATENÇ<br>10.302.6202.20<br>Descrição da E | ios<br>ração e fortalecimento da Atenção Especializad<br>ção ESPECIALIZADA AMBULATORIAL E HOSP<br>060.0003 - ATENDIMENTO DE URGÊNCIA PRÉ-<br>tapa: Realizar atendimento pré-hospit | da Ambulatorial e Hospitalar assegurando d<br>PITALAR :<br>HOSPITALAR-SERVIÇO DE ATENDIMENTO<br>alar à população do Distrito Federal | o acesso e contribuindo cor<br>MÓVEL DE URGÊNCIA-SA<br>- SAMU 192. | n o cuidado integral e continuo.<br>MU/192 SES-DISTRITO FEDERAL |             |          |                                       |
| Etapa SAG                                                                                    | Produto da Etapa                                                                                                    | Quantidade da Etapa                                                                                                    | Unidade                                                            | Responsável                                                     | Empenho     | Status   | Ações                                 |
| 34                                                                                           | Atendimento Realizado                                                                                                    | 476.835                                                                                                    | Unidade                                                            | CRDF/SAMU/GAPHM                                                 | SIM         | Crítico  | Análise                               |
|                                                                                              |                                                                                                    |                                                                                                    |                                                                    |                                                                 |             |          | Histórico                             |
| Voltar                                                                                       |                                                                                                    |                                                                                                    |                                                                    |                                                                 |             |          |                                       |

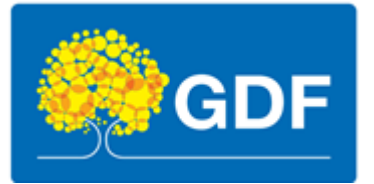

### 5. Como realizar o monitoramento no SESPlan

**5.1.** Inicialmente deve ser preenchido o campo de *Início Efetivo*. Considera-se como **início da etapa** o momento da **realização física**, ou seja, o início da prestação do serviço, da entrega do bem etc. O campo de *Fim Efetivo* só deverá ser preenchido quando do fim da execução do Programa, usualmente em dezembro. Em caso de emendas parlamentares, esta data final poderá ser antecipada.

| EIXO 01 - Redes                                                                                                    | de Atenção à Saúde                                         |                      |                                                  |                                        |  |
|----------------------------------------------------------------------------------------------------|------------------------------------------------------------|----------------------|--------------------------------------------------|----------------------------------------|--|
| PP02 - PROCESSOS<br>D01 - Fortalecimento da F                                                                                            | olítica Distrital de Atenção Primária à Sa                 | uúde, como ordenador | a da rede e coordenadora do cuida                | do.                                    |  |
| 0254 - ATENÇÃO PRIM<br>10.301.6202.4208.5612                                                                                             | ÁRIA - APS<br>? - DESENVOLVIMENTOS DAS AÇÕES DE            | E ATENÇÃO PRIMÁRIA   | EM SAÚDE-SES-DISTRITO FEDER                      | RAL                                    |  |
| Etapa SAG: 27<br>Descrição da Etapa: №                                                                                                   | Aonitorar atividade de acompanha                           | mento assistencia    | de usuários realizada pelos                      | profissionais de nível superior na APS |  |
| Produtividade).                                                                                                    |                                                            |                      |                                                  |                                        |  |
| ( <b>Produtividade).</b><br>Obra: NÃO<br>Acumulativo: SIM                                                                                |                                                            |                      |                                                  |                                        |  |
| Produtividade).<br>Obra: NÃO<br>Acumulativo: SIM<br>Inicio Previsto                                                                      | Fim Previsto                                               |                      | Início Efetivo                                   | Fim Efetivo                            |  |
| Produtividade).<br>Dbra: NÃO<br>Accumulativo: SIM<br>Início Previsto<br>Janeiro                                                          | Fim Previsto<br>Dezembro                                   |                      | Inicio Efetivo<br>Janeiro V                      | Fim Efetivo                            |  |
| Produtividade).<br>Dbra: NÃO<br>kcumulativo: SIM<br>Inicio Previsto<br>Janeiro<br>1024                                                   | Fim Previsto<br>Dezembro                                   |                      | Inicio Efetivo<br>Janeiro                        | Fim Efetivo                            |  |
| Produtividade).<br>bra: NÃO<br>kcumulativo: SIM<br>Inicio Previsto<br>Janeiro<br>to24<br>Marçoo                                          | Fim Previsto<br>Dezembro<br>Abril Malo/Junho Julho/Agosto  | Setembro/Outubro     | Inicio Efetivo<br>Janeiro V                      | Fim Efetivo                            |  |
| (Produtividade).<br>Obra: NÃO<br>Acumulativo: SIM<br>Inicio Previsto<br>Janeiro<br>2024<br>Janeiro/Fevereiro<br>Março<br>Criar Pendência | Fim Previsto<br>Dezembro<br>'Abril Malo/Junho Julho/Agosto | Setembro/Outubro     | Inicio Efetivo<br>Janeiro V<br>Novembro/Dezembro | Fim Efetivo                            |  |

5.2. Em seguida, deve-se selecionar o bimestre a ser monitorado;

| Início Previsto   |             | Fin        | n Previsto   |                  | Início Efetivo    | Fim Efetivo |
|-------------------|-------------|------------|--------------|------------------|-------------------|-------------|
| Janeiro           |             | De         | zembro       |                  | Janeiro 🗸         | ~           |
| 2024              |             |            |              |                  |                   |             |
| Janeiro/Fevereiro | Março/Abril | Maio/Junho | Julho/Agosto | Setembro/Outubro | Novembro/Dezembro |             |

5.3. Na área *Realizado*, devem ser preenchidos os valores correspondentes ao bimestre monitorado. É importante que esses dados sejam coerentes ao produto e à unidade de medida propostos para o subtítulo na Lei Orçamentária Anual (LOA). Exemplo: Na Etapa 27, referente ao Programa de Trabalho 10.301.6202.4208.5612 - DESENVOLVIMENTOS DAS AÇÕES DE ATENÇÃO PRIMÁRIA EM SAÚDE-SES-DISTRITO FEDERAL, com descrição para Etapa SAG: "Monitorar atividade de acompanhamento assistencial de usuários realizada pelos profissionais de nível superior na APS (Produtividade)", o produto é ATENDIMENTO REALIZADO e a unidade de medida é UNIDADE, seguindo o determinado pela LOA;

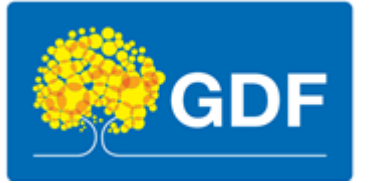

| Janeiro/Fevereiro            | Março/Abril Maio/J          | lunho Julho/Agosto | Setembro/Outubro No | ovembro/Dezembro             |                                         |
|------------------------------|-----------------------------|--------------------|---------------------|------------------------------|-----------------------------------------|
| Criar Pendência              |                             |                    |                     |                              |                                         |
| Meta                         |                             | Total Ano          |                     | Status                       | Variação/Resultado                      |
| 730.825                      |                             | 801.173            |                     | Normal                       | 109,63%                                 |
|                              |                             |                    |                     |                              |                                         |
|                              |                             |                    |                     |                              |                                         |
| Realiz<br>Janeiro<br>380.284 | ado<br>Fevereiro<br>420.889 |                    | Total Bimestre      | Situação<br>Andamento normal | Registrado Por<br>Agilran Arújo Barreto |

**5.4.** No campo *Situação*, deverá ser seguida a orientação constante na Tabela *Estágios das Etapas no SAG*, presente abaixo;

| 2024                                                         |                                                                                                    |                                                                         |                                                                                                    |                                                                                                    |                                                               |                                                                                                    |
|--------------------------------------------------------------|----------------------------------------------------------------------------------------------------|-------------------------------------------------------------------------|----------------------------------------------------------------------------------------------------|----------------------------------------------------------------------------------------------------|---------------------------------------------------------------|----------------------------------------------------------------------------------------------------|
| Janeiro/Fevereiro                                            | Março/Abril Maio/Junho                                                                                                    | o Julho/Agosto                                                          | Setembro/Outubro Nov                                                                                            | vembro/Dezembro                                                                                                    |                                                               |                                                                                                    |
| Criar Pendência                                              |                                                                                                    |                                                                         |                                                                                                    |                                                                                                    |                                                               |                                                                                                    |
| leta                                                         |                                                                                                    | Total Ano                                                               |                                                                                                    | Status                                                                                                    | Variação                                                      | /Resultado                                                                                             |
| 730.825                                                      |                                                                                                    | 801.173                                                                 |                                                                                                    | Normal                                                                                                    | 109,63                                                        | 1%                                                                                                    |
|                                                              |                                                                                                    |                                                                         |                                                                                                    |                                                                                                    |                                                               |                                                                                                    |
| Realiz                                                       | ado                                                                                                    |                                                                         | Total Bimestre                                                                                                  | Situação                                                                                                    |                                                               | Registrado Por                                                                                         |
| Janeiro                                                      | Fevereiro                                                                                                    |                                                                         | 801.173                                                                                                    | Andamento normal                                                                                                    | ~                                                             | Agilran Arújo Barreto                                                                                  |
| 380.284                                                      | 420.889                                                                                                    |                                                                         |                                                                                                    |                                                                                                    |                                                               |                                                                                                    |
| No primeir<br>atenção pr<br>nálise: têm-se: Er<br>12/03/2024 | o bimestre de 2024, percebe-s<br>imária (52,5%), associando-se<br>ifermeiro - 50,5%; Médico - 39<br>4. Fonte: PEC e-SUS APS | e que a competência (<br>ao número total do 1º<br>%; Cirurgião-Dentista | de fevereiro representou o mai<br><sup>o</sup> bimestre do ano. Ademais, no<br>- (7,5%); e Outros Profissionais | or percentual de atendimentos individ<br>o que diz respeito aos percentuais de<br>s de Nível Superior - (3%). Os dados : | luais realizados p<br>atendimentos indi<br>são sujeitos a atu | elas equipes dos serviços da<br>viduais por categorias profissionais<br>alizações e foram extraídos em |

#### Estágios das Etapas no SAG

| Sigla | Nome             | Definição                                                                                                    |
|-------|------------------|----------------------------------------------------------------------------------------------------|
| NO    | Andamento Normal | A etapa programada está em execução normal, de acordo com o cronograma previsto. Há <u>realização física</u> , ainda que pendente de execução financeira.                                                                                                    |
| со    | Concluída        | A etapa programada teve sua execução finalizada.                                                                                                    |
| SI    | A ser iniciada   | Estágio dado automaticamente pelo sistema ao cadastrar a etapa.<br>Refere-se a etapas com previsão de início em data futura, após o bimestre em curso.                                                                                                    |
| AT    | Atrasada         | A execução da etapa teve início físico, está em andamento; porém, por algum entrave burocrático,<br>orçamentário, financeiro, ou diverso, está atrasada em relação ao cronograma previsto.                                                                                                    |
| PA    | Paralisada       | A execução da etapa teve início físico e por decisão interna, por algum entrave burocrático,<br>orçamentário, financeiro ou alguma situação de natureza técnica foi interrompida, porém há<br>previsão de continuação.                                                                                           |
| NI    | Não Iniciada     | A etapa programada não teve execução física, nem financeira, não foi iniciada no prazo previsto<br>ou, por decisão do titular da unidade, não há interesse, necessidade ou condições de executá-la<br>(cancelamento de licitação, recursos orçamentários e financeiros insuficientes ou não liberados,<br>etc.). |

**Fonte:** SEEC-DF. Desempenho Físico-Financeiro das Ações Governamentais - Instruções para cadastramento e acompanhamento de etapas no Sistema de Acompanhamento Governamental – SAG. Brasília – DF, 2024.

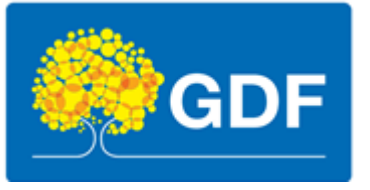

5.5. Em seguida, deverá ser o preenchido o campo Análise. Seguindo o Manual SAG 2024 da SEEC-DF: " (...) nesse campo, devem ser informadas as realizações físicas ocorridas até o bimestre, de forma clara e objetiva. O detalhamento das realizações deve identificar se a meta prevista foi alcançada, sendo ainda necessário verificar sua coerência em relação ao produto proposto para o subtítulo na Lei Orçamentária Anual" (SEEC-DF. Desempenho Físico-Financeiro das Ações Governamentais -Instruções para cadastramento e acompanhamento de etapas no Sistema de Acompanhamento Governamental – SAG. Brasília – DF, 2024).

Segue abaixo um exemplo de preenchimento que atende aos requisitos propostos:

| Realizado  |                                                                                 |                                                                               | Total Bimestre                                                                                                    | Situação                                                                                                    | Registrado Por                                                                                                   |
|------------|---------------------------------------------------------------------------------|-------------------------------------------------------------------------------|----------------------------------------------------------------------------------------------------|----------------------------------------------------------------------------------------------------|----------------------------------------------------------------------------------------------------|
| Jai<br>380 | 284                                                                             | <b>Fevereiro</b><br>420.889                                                   | 801.173                                                                                                    | Andamento normal                                                                                                    | <ul> <li>Agilran Arújo Barreto</li> </ul>                                                                        |
| Análise:   | No primeiro bime:<br>atenção primária<br>têm-se: Enfermeii<br>12/03/2024. Fonte | stre de 2024, per<br>(52,5%), associa<br>ro - 50,5%; Média<br>e: PEC e-SUS AF | cebe-se que a competência de fevereiro representou o maior perc<br>ndo-se ao número total do 1º bimestre do ano. Ademais, no que d<br>20 - 39%; Cirurgião-Dentista - (7,5%); e Outros Profissionais de Ní<br>2S | xentual de atendimentos individuais realizado<br>iz respeito aos percentuais de atendimentos<br>ivel Superior - (3%). Os dados são sujeitos a | s pelas equipes dos serviços da<br>individuais por categorias profissionais<br>atualizações e foram extraídos em |

**IMPORTANTE:** Para etapas de *Obra*, no campo de análise deverá constar o percentual de execução da obra e o detalhamento da execução física. No bimestre em que a obra for finalizada, a área total executada deverá ser informada na análise. Ademais, três campos adicionais deverão ser preenchidos. No campo *Realizado*, deverá ser preenchido "1" no mês que a obra for concluída. Caso contrário, deverá ser preenchido "0". No campo *Percentual Realizado* deverá ser preenchido o percentual mais recente de execução da obra. No campo *Análise*, este sob a seção *Obra*, deverão ser preenchidas informações complementares à análise principal. Segue exemplo abaixo:

| Realizado       |                                           | Média Bimestre                | Situação                               | Registrado Por |
|-----------------|-------------------------------------------|-------------------------------|----------------------------------------|----------------|
| Março Abril 0 0 |                                           | 0                             | Andamento normal 👻                     |                |
| Análise:        | os - mobilização de equipe, instalação de | canteiro e drenagem (1.079m). |                                        | B              |
|                 |                                           | Obra                          |                                        |                |
| Realizado       | Percentual Realizado(%)                   |                               | Análise                                |                |
| 0               | 25                                        |                               | Processo SEI nº 00060-00147951/2024-99 |                |
|                 |                                           | Salvar Excluir Voltar         |                                        |                |

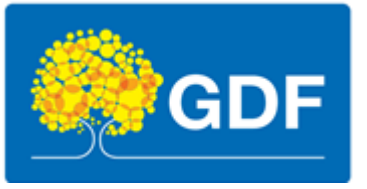

5.6. Se a situação da etapa for "NI – Não Iniciada", "AT – Atrasada" ou "PA – Paralisada", situações em que a execução física não está de acordo com o cronograma previsto, deverá ser justificado o desvio seguindo a orientação das Tabelas *Causas de Desvio* e *Natureza de Desvio*, constantes abaixo, para o preenchimento dos respectivos campos. No campo *Análise*, "informar de forma clara e objetiva o que causou o desvio, (...) de preferência, citar algum documento de origem que ampare o desvio" (SEEC-DF. Desempenho Físico-Financeiro das Ações Governamentais - Instruções para cadastramento e acompanhamento de etapas no Sistema de Acompanhamento Governamental – SAG. Brasília – DF, 2024);

| Realizado               |          | Média Bimestre        | Situação           | Registrado Por |
|-------------------------|----------|-----------------------|--------------------|----------------|
| Novembro                | Dezembro | 0                     | Atrasada           |                |
| Obrigatório<br>Análise: |          |                       |                    | -              |
| Causa do Desvio         | J.       |                       | Natureza do Desvio |                |
| Análise:                |          |                       |                    | Å              |
|                         |          | Salvar Excluir Voltar |                    |                |

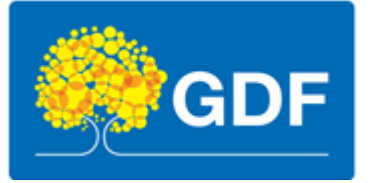

#### Causas de Desvio

| Sigla | Causa                                              | Descrição                                                                                                    |
|-------|----------------------------------------------------|----------------------------------------------------------------------------------------------------|
| APU   | Alteração na programação da unidade<br>executiva   | A etapa apresenta desvio em razão da mudança de prioridade por decisão interna,<br>externa ou outra.                                    |
| CCA   | Crédito cancelado                                  | A dotação orçamentária do subtítulo foi totalmente cancelada.                                                                           |
| CCB   | Crédito contingenciado ou bloqueado                | A dotação orçamentária do subtítulo está contingenciada ou bloqueada.                                                                   |
| ICO   | Insuficiência de créditos orçamentários            | O crédito orçamentário destinado à etapa programada é insuficiente para sua total<br>realização.                                        |
| IPT   | Indefinição ou reavaliação de projetos<br>técnicos | A etapa está em desvio em razão da necessidade de revisão ou redefinição de<br>projeto técnico.                                         |
| IRF   | Insuficiência de recursos financeiros              | A dotação orçamentária está indisponível para realização da etapa, mas a cota<br>financeira não é suficiente ou ainda não foi liberada. |
| IRH   | Insuficiência de recursos humanos                  | Não existem recursos humanos em quantidade suficiente ou com qualificação<br>adequada para realizar a etapa.                            |
| IRM   | Insuficiência de recursos materiais                | A unidade não dispõe de material básico suficiente ou adequado para realizar a<br>etapa.                                                |
| MPA   | Morosidade em procedimentos<br>administrativos     | A etapa está em desvio por falta de agilidade em procedimentos burocráticos<br>internos, no âmbito do órgão.                            |
| NOO   | Necessidade de ação de outros órgãos               | A etapa necessita para seu desenvolvimento, de ação direta de outro órgão ou<br>entidade externa.                                       |
| OCD   | Outras causas de desvio                            | Outras causas de desvio que não estão especificadas nesta tabela.                                                                       |
| PD    | Pendência de decisão                               | A etapa encontra-se em desvio em virtude de pendências de decisões superiores no<br>âmbito da própria unidade.                          |
| PPL   | Problemas ou morosidade no processo<br>licitatório | A etapa apresenta interrupção ou atrasos no processo de licitação.                                                                      |
| VCL   | Variações Climáticas                               | O cronograma de execução da etapa está prejudicado em decorrência de variações<br>no clima da região.                                   |

**Fonte:** SEEC-DF. Desempenho Físico-Financeiro das Ações Governamentais - Instruções para cadastramento e acompanhamento de etapas no Sistema de Acompanhamento Governamental – SAG. Brasília – DF, 2024.

#### Natureza de Desvio

| Cód. | Causa              | Descrição                                                                                                    |
|------|--------------------|----------------------------------------------------------------------------------------------------|
| 01   | Administrativa     | Quando a execução da etapa necessita de algum procedimento administrativo interno ou<br>externo, de tomada de decisão administrativa ou ainda, quando a execução foi<br>interrompida em consequência de alterações na organização administrativa do GDF. |
| 02   | Técnica            | Depende de avaliação ou estudos técnicos para realização da etapa programada.                                                                                                    |
| 03   | Financeira         | Quando o recurso financeiro não for liberado ou liberado parcialmente, impossibilitando a realização da etapa programada.                                                                                                    |
| 04   | Jurídica           | A execução da etapa depende da definição ou decisão jurídica.                                                                                                    |
| 05   | Política           | Depende da vontade ou decisão política para viabilização da etapa prevista.                                                                                                    |
| 06   | Orçamentária       | Quando a dotação orçamentária for cancelada ou insuficiente para a realização da etapa.                                                                                                    |
| 07   | Fenômenos Naturais | A ocorrência de variações climáticas ou outros fenômenos naturais impediu o início ou<br>interrompeu a execução da etapa.                                                                                                    |

**Fonte:** SEEC-DF. Desempenho Físico-Financeiro das Ações Governamentais - Instruções para cadastramento e acompanhamento de etapas no Sistema de Acompanhamento Governamental – SAG. Brasília – DF, 2024.

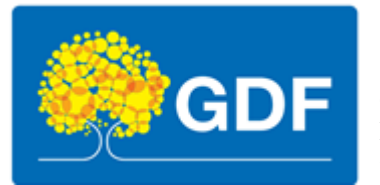

5.7. Ao final do preenchimento, deve-se clicar no botão Salvar.

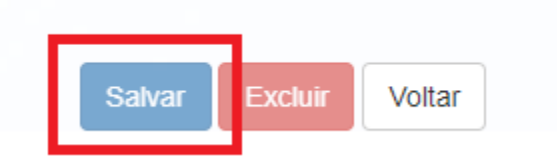

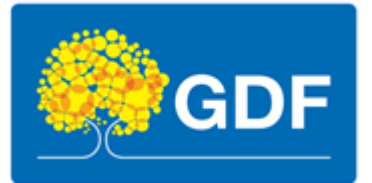

## 6. Calendário de Preenchimento SESPlan 2024

| Período         | Monitoramento                                              | Abertura<br>SESPLAN | Fechamento<br>SESPLAN | Observação                                        |
|-----------------|------------------------------------------------------------|---------------------|-----------------------|---------------------------------------------------|
|                 | Preenchimento e atualização<br>da Etapa SAG 2024           | 11/03/2024          | 17/03/2024            | Preenchimento das Etapas<br>acerca de Jan/Fev     |
|                 | Ações da Programação Anual<br>de Saúde 2024                | 17/04/2024          | 20/05/2024            | Preenchimento dos bimestres<br>Jan/Fev e Mar/Abr  |
| 1° Quadrimestre | Preenchimento e atualização<br>da Etapa SAG 2024           | 06/05/2024          | 14/05/2024            | Preenchimento das Etapas<br>acerca de Mar/Abr     |
|                 | Metas/Indicadores do Plano<br>Distrital de Saúde 2024-2027 | 15/05/2024          | 30/05/2024            | Preenchimento dos indicadores<br>sem fontes do MS |
|                 | Metas/Indicadores do Plano<br>Distrital de Saúde 2024-2027 | 11/06/2024          | 21/06/2024            | Preenchimento dos indicadores<br>com fontes do MS |
|                 | Ações da Programação Anual<br>de Saúde 2024                | 01/07/2024          | 20/09/2024            | Preenchimento dos bimestres<br>Mai/Jun e Jul/Ago  |
|                 | Preenchimento e atualização<br>da Etapa SAG 2024           | 03/07/2024          | 11/07/2024            | Preenchimento das Etapas<br>acerca de Mai/Jun     |
| 2° Quadrimestre | Preenchimento e atualização<br>da Etapa SAG 2024           | 05/09/2024          | 10/09/2024            | Preenchimento das Etapas<br>acerca de Jul/Ago     |
|                 | Metas/Indicadores do Plano<br>Distrital de Saúde 2024-2027 | 16/09/2024          | 30/09/2024            | Preenchimento dos indicadores<br>sem fontes do MS |
|                 | Metas/Indicadores do Plano<br>Distrital de Saúde 2024-2027 | 11/10/2024          | 23/10/2024            | Preenchimento dos indicadores<br>com fontes do MS |
|                 | Preenchimento e atualização<br>da Etapa SAG 2024           | 04/11/2024          | 10/11/2024            | Preenchimento das Etapas<br>acerca de Set/Out     |
| 3º Quadrimostra | Preenchimento e atualização<br>da Etapa SAG 2024           | 02/01/2025          | 09/01/2025            | Preenchimento das Etapas<br>acerca de Nov/Dez     |
| 5 Quaurimestre  | Ações da Programação Anual<br>de Saúde 2024                | Abril 2025          | Maio 2025             | As datas serão atualizadas em expediente futuro   |
|                 | Metas/Indicadores do Plano<br>Distrital de Saúde 2024-2027 | Maio 2025           | Junho 2025            | As datas serão atualizadas em expediente futuro   |

Fonte: Processo SEI nº 00060-00193004/2024-94, Memorando nº 138239159.